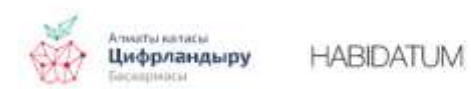

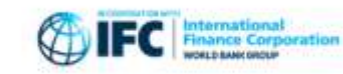

Публичная карта мониторинга изменений мобильности в Алматы в период пандемии, часть 2

Ключевые слова: GPS данные, коронавирус, пандемия, мониторинг

# Публичная карта мониторинга изменений мобильности в Алматы в период пандемии

В прошлой публикации мы представили интерактивную карту: рассказали о проекте, данных, и технической части карты.

В этот раз расскажем о том, что можно увидеть с помощью карты и как можно использовать данные, если их скачать.

#### Слой «Мобильность»

Напомним, что мобильность в ячейке со стороной 800 метров рассчитывается на основе числа пользователей мобильных приложений, использующих в работе сигналы GPS. Чем больше число пользователей в ячейке, тем выше значение (0 — минимальное, 100 — максимальное). Мобильность рассчитывается за каждый день и усредняется за неделю. Данный показатель позволяет исследовать, как изменялась

активность людей с марта по август 2020 года, смотреть, в какую неделю (например, в соответствии с карантином) в определенных локациях города было больше людей, в каких - меньше.

Значение показателя - это не прямое количество человек, а относительный показатель, описывающий уровень активности в ячейке за неделю в сравнении с уровнем активности в каждой другой ячейке в городе в эту же неделю.

#### Как пользоваться картой с практической пользой

Приведем пример использования интерактивной карты для анализа мобильности населения в период COVID-19 марта-мая 2020 в Алматы.

С помощью дополнительного меню можно переключаться между разными датами, каждая из которых обозначает начало недели, за которую показываются данные:

| Лобильность |         |
|-------------|---------|
| 020-03-02 🗸 | Чемолга |
| 2020-03-02  |         |
| 2020-03-09  |         |
| 2020-03-16  |         |
| 2020-03-23  |         |
| 2020-03-30  |         |
| 2020-04-06  |         |
| 2020-04-13  | Каскеле |
| 2020-04-20  |         |
| 2020-04-27  |         |
| 2020-05-04  |         |

Можно переключать даты друг за другом, но так достаточно сложно заметить изменения. Значительные изменения в уровне активности горожан наиболее заметны при сравнении разных месяцев. Например, можно сравнить три даты - 2 марта (2020-03-02), 27 апреля (2020-04-27) и 25 мая (2020-05-25).

Переключаясь между этими датами, можно увидеть, что 27 апреля мобильность в среднем по городу упала, особенно за пределами центра, и так и не восстановилась до уровня марта к 25 мая.

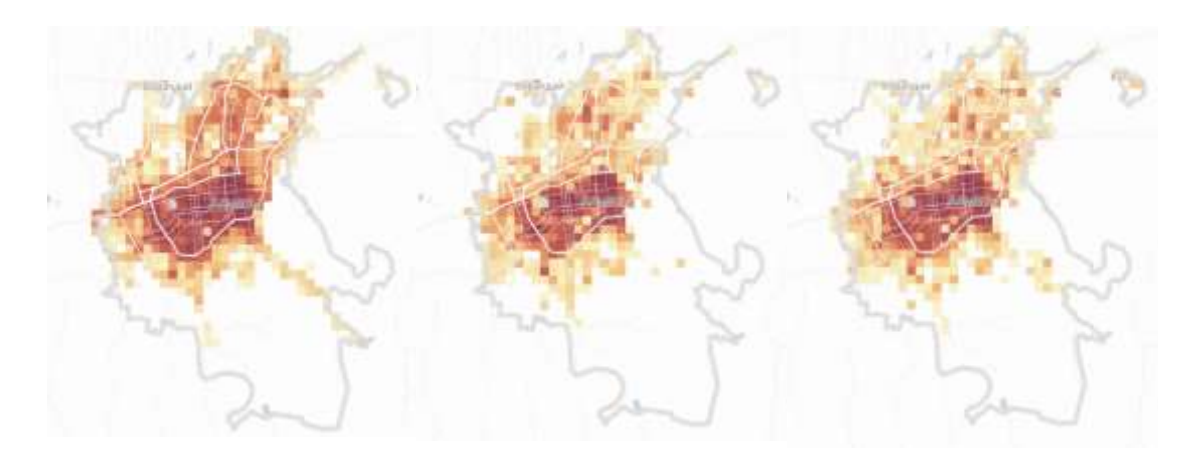

2 марта

27 апреля

25 мая

Можно также приблизить карту и посмотреть на изменения в конкретных локациях в городе. Давайте взглянем на центр города.

2 марта можно увидеть темные ячейки (максимальный уровень активности) по всему центру - это означает высокий уровень активности во многих локациях:

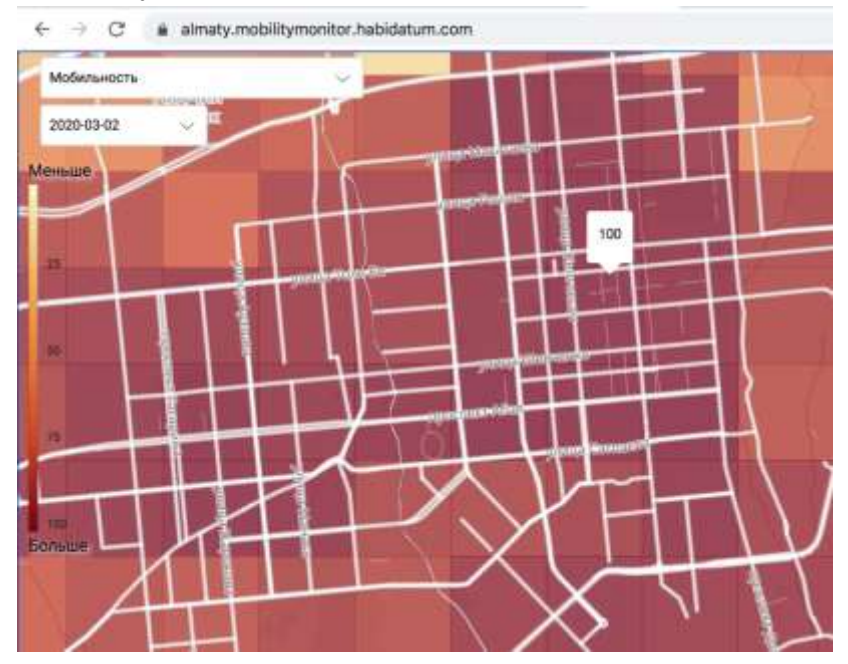

27 апреля активным остается только центр города, в то время как периферийные локации теряют в активности:

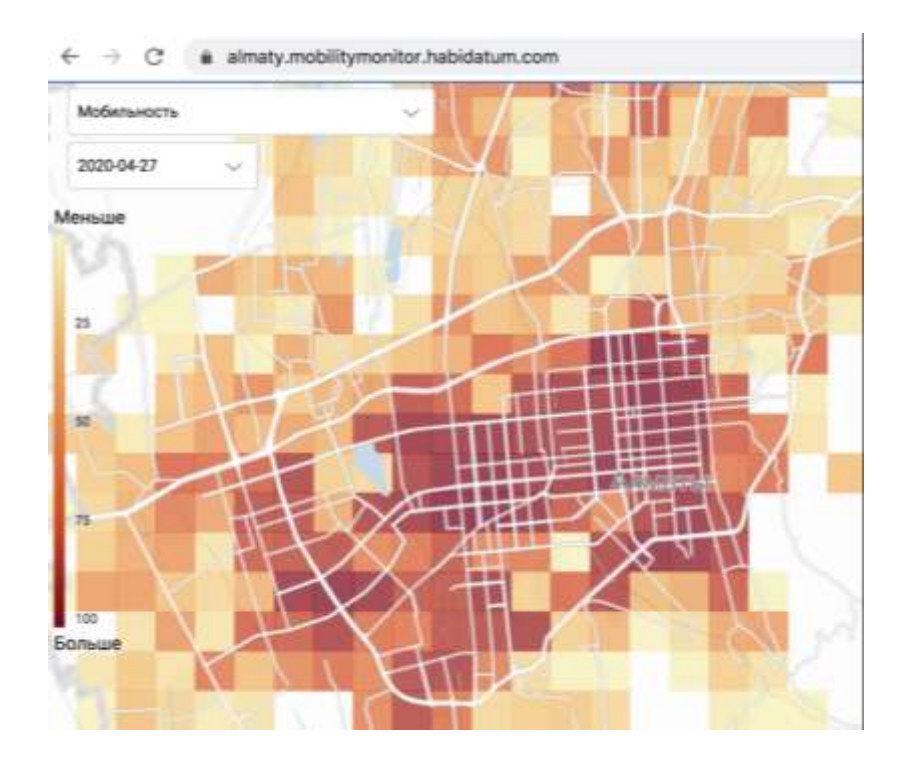

25 мая мы продолжаем наблюдать ситуацию, схожую с апрелем:

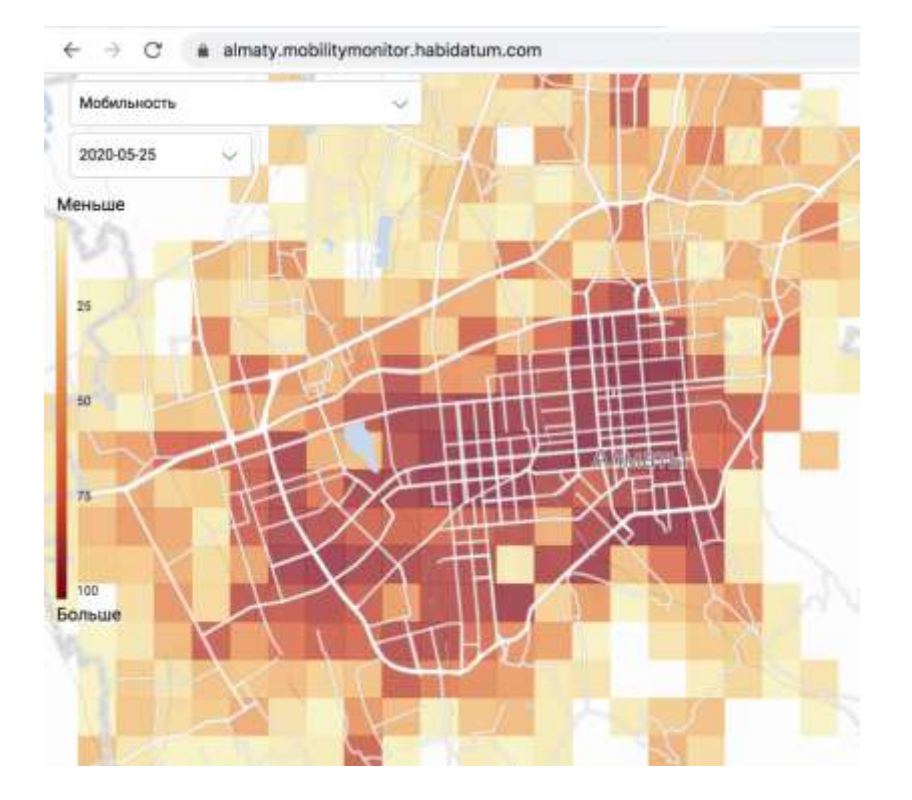

## Как пользоваться данными с практической пользой

Все данные с интерактивной карты можно скачать, нажав на кнопку «Скачать датасеты» под описанием слоя. В скачанном архиве вы найдете данные о мобильности (кол-ве пользователей в ячейке) в файле **rank\_layer.geojson** (геопривязанный формат).

В этом файле содержится информация о ранге ячейки от 0 до 100 единиц по каждой неделе. Колонка node\_id идентификационный номер ячейки. Также в файле есть колонки lat и lon с географическими координатами центра каждой ячейки, далее 25 колонок с датами начала недели, по которой предоставляется информация, в формате 2020–03–02. В каждой из этих колонок будет число—ранг активности ячейки от 0 до 100, где 100 - самая активная ячейка за эту неделю, 0 - самая неактивная. Колонка geometry - географическое описание каждой ячейки с данными.

### Для примера возьмем геопривязанный файл rank\_layer.geojsonu визуализируем его в <u>https://kepler.gl/demo</u>.

Для этого надо просто перетащить на страницу наш файл, либо открыть его через меню. Для начала нужно будет удалить точечный слой (Point). После этого можно настроить цветовую палитру в настройках слоя (layersettings - стрелка вниз справа от слоя). Выбираем Fillcolor ->Colorbasedon -> и берем любую колонку с датой, например, 2020--03-02, то есть 2 марта. Также можно выбрать любую другую дату, как и на нашей интерактивной карте.

Для удобства восприятия настроим подложку (карту местности на фоне), чтобы она была светлой. Для этого в панели инструментов сверху, под надписью kepler.gl нажмем самый правый значок с изображением переключателей и выберем Light.

После этих действий мы получим, вот такую карту (вы можете выбрать и другие цвета):

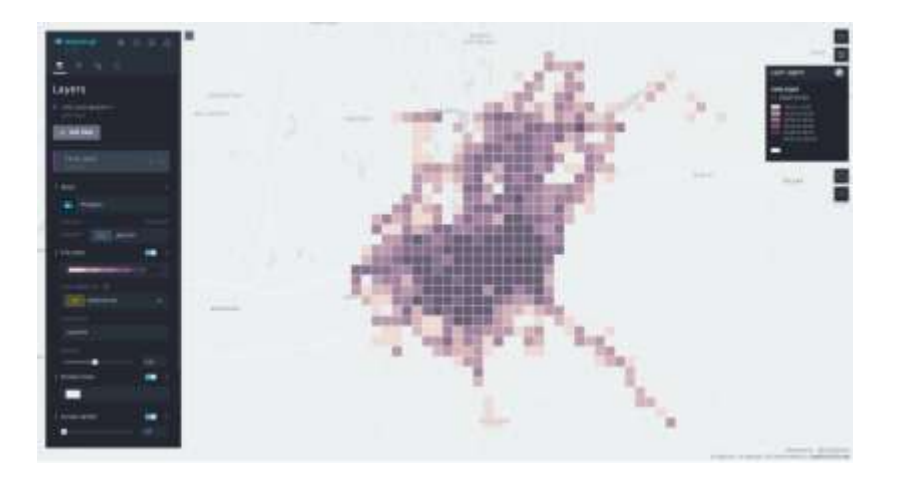

Чтобы сразу посмотреть, какие значения у ячеек были в разные периоды времени, нам необходимо настроить поля, которые будут выводиться при наведении мышки на ячейку. Для этого на панели инструментов вверху экрана нужно выбрать значок мышки с кружком. И там добавить все поля (колонки) с датами. Тогда при наведении на ячейку, можно будет увидеть, как менялось значение активности в ячейке от недели к неделе.

Таким образом можно смотреть, как вела себя та или иная локация в городе на протяжении с марта по июнь.

Для более продвинутых пользователей - можно немного видоизменить таблицу, например, с помощью python, и тогда вы сможете закинув в kepler.gl использовать функцию фильтра по времени и сделать анимацию изменений.

Также, датасет можно пересекать с другими слоями в QGIS, Python, javascript и любыми другими доступными способами, например, изучив зависимость характера застройки и активности, плотности точек притяжения и активности и любые другие виды исследований.

Выглядит это вот так: